# Etap I – wprowadzenie regulaminów oraz oferty edukacyjnej

Na wstępie realizacji pierwszego etapu funkcjonowania systemu, należy dla każdej szkoły obsługiwanej przez Punkt Naboru wprowadzić treść regulaminu rekrutacji obowiązującego w danej szkole.

Treść regulaminu rekrutacji będzie dostępna dla kandydata, na stronach internetowych systemu oraz prezentowana mu w trakcie wyboru szkoły.

# Regulaminy

Aby wprowadzić lub zmodyfikować regulamin rekrutacji należy:

- 1. Zalogować się do systemu jako użytkownik posiadający uprawnienia do edycji katalogu oddziałów.
- 2. W menu na lewej kolumnie kliknąć odnośnik Regulaminy.
- **Uwaga** Jeśli menu na lewej kolumnie nie zawiera opcji Regulaminy, oznacza to, że etap wprowadzania regulaminów oraz oferty edukacyjnej został już zamknięty lub użytkownik nie ma praw do edycji katalogu oddziałów i regulaminów.
- 3. Wybrać szkołę, dla której chcemy wprowadzić bądź zmodyfikować regulamin.

|                   | Regulaminy                                                                                |               |
|-------------------|-------------------------------------------------------------------------------------------|---------------|
| Kryt              | eria wyboru                                                                               |               |
| Szkoł             | ła (2):                                                                                   | 🔍 A- Z- 1- 9- |
|                   | Wybierz szkołę z listy                                                                    |               |
| <b>∢</b> <u>₩</u> | Wybierz szkołę z listy<br>1] I Liceum Ogólnokształcące (ZSP-1)<br>4] I Liceum Profilowane |               |

**Rysunek 1.** Wprowadzanie regulaminu – wybór szkoły.

Uwaga Jeżeli Punkt Naboru obsługuje tylko jedną szkołę, wówczas okienko wyboru szkoły nie pojawi się.

4. Wprowadzić treść regulaminu rekrutacji do szkoły.

| Szkoł             | 5 2 2 2 5 2                  |                     |
|-------------------|------------------------------|---------------------|
|                   | 5 (2).                       |                     |
| < [               | l] I Liceum Ogólnokształcące | (ZSP-1)             |
|                   |                              |                     |
|                   |                              | Treść regulamir     |
|                   |                              |                     |
| public            | znych oraz przechodzeni:     | a z jednych typów 📥 |
| szkół             | do innych (Dz. U. z 200      | 4 roku nr 26,       |
| poz. 2            | 232).                        |                     |
| § 2               |                              |                     |
| 1.                | O przyjęcie do klasy         | pierwszej szkół     |
| ponado            | gimnazjalnych mogą ukieg     | ać się absolwenci   |
| gimna:            | zjum.                        |                     |
| 1) Ka             | andvdaci ubiegajacy sie      | o przyjęcie do      |
| klasv             | pierwszej szkoły zavodo      | wej powinni         |
| posia             | łać zaświadczenie lekars     | kie o braku         |
| nrzec             | iwwakazań zdrowotnych do     | kształcenia w       |
| nkreś             | lonym zawodzie.              |                     |
| 53                |                              |                     |
| 1. W              | celu przeprowadzenia re      | krutacii do klasv   |
| nierws            | szej szkół o których mo      | wa w § 2 durektor   |
| PICL W.           | novokuje ezkolne komie       | ie rekruteguino-    |
| 54.01)<br>http:// | / poworuje szkolną komis     | Ję rekrucacyjno=    |
| кыагіі            | ikacyjną, wyznacza jej       | przewoaniczącego    |

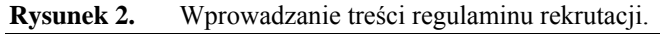

**Uwaga** System dopuszcza stosowanie we wprowadzanej treści regulaminu znaczników języka HTML. Dzięki temu istnieje możliwość dowolnego dostosowania wyglądu treści regulaminu, wedle uznania szkoły.

Po wprowadzeniu całości treści regulaminu należy kliknąć Zapisz i podgląd.

5. Sprawdzić, czy efekt wizualny wprowadzonego regulaminu odpowiada oczekiwaniom.

System zaprezentuje wprowadzony uprzednio regulamin rekrutacji w formie, w jakiej będzie go oglądał kandydat.

| n j tona n j bora                                                                                                    |                                                                                                    |
|----------------------------------------------------------------------------------------------------|----------------------------------------------------------------------------------------------------|
| Szkoła (2):                                                                                                    | Q A- Z- 1- 9-                                                                                                    |
| [1] I Liceum Ogólnokształcące (2SP-1)                                                                                                    |                                                                                                    |
| Treść regulaminu                                                                                                    |                                                                                                    |
| Zacady rekrutanji                                                                                                    |                                                                                                    |
| do publicznych szkół ponadoimnazialnych dla młodzieży woiewództwa                                                                                                    | a lubelskiego                                                                                                    |
| na rok szkolny 2006/2007                                                                                                    | a na anti-anti-anti-anti-anti-anti-anti-anti-                                                                                          |
| § 1gff                                                                                                    |                                                                                                    |
| Podstawa prawna: yiyiyi                                                                                                    |                                                                                                    |
| - responsedancia Ministra Edukacij Narodowcji i Coortu a doja 00 lutor                                                                                                    | go 2004 roku w sprawie warunków i tryb                                                                                                 |
| <ul> <li>rozporządzenie winistra Edukacji Narodowej i Sportu z unia zo lutec</li> </ul>                                                                                                    |                                                                                                    |
| przyporządzenie ministra Edukacji Narodowej i sportu z unia zo idreg<br>przyprowania uczniów do szkół publicznych oraz przechodzenia z jed                                                                                                    | inych typów szkół do innych (Dz. U. z                                                                                                  |
| r ozporzączenie winistra zoukacji warodowej i sportu z unia zo loteg<br>przyjmowania uczniów do szkół publicznych oraz przechodzenia z jed<br>2004 roku nr 26, poz. 232).<br>* o                                                                                                    | inych typów szkół do innych (Dz. U. z                                                                                                  |
| rozporzątucznie ministra zbukacji wardowej r sporcu z uniz zo tukej<br>rozporzątnowania uczniów do szkół publicznych oraz przechodzenia z jed<br>2004 roku nr 26, poz. 232).<br>3 2<br>0. O przyjecie do klasy pierwszej szkół popadnimoazjalovch moga ubi                                                                                                    | inych typów szkół do innych (Dz. U. z                                                                                                  |
| Fozpuzączenie ministra cuckaj intercuolwej i sporcu z unia zo tuże<br>przyjmowania uczniów do szkół publicznych oraz przechodzenia z ted<br>2004 roku nr 26, poz. 232).<br>3<br>1. O przyjęcie do klasy pierwszej szkół ponadgimnazjalnych mogą ubi<br>I. Nandydaci ubienajaru, eje o przywiecja do klasy nierwszej szkół, zas                                                                     | inych typów szkół do innych (Dz. U. z<br>iegać się absolwenci gimnazjum.<br>wodowej powinni posiadać zaświadczeni                      |
| In providence ministra z cuckacji Narodowej i sportu z uma zo tuče<br>przyjmowania uczniów do szkół publicznych oraz przechodzenia z jed<br>2004 roku nr 26, poz. 232).<br>§ 2<br>1. O przyjęcie do klasy pierwszej szkół ponadgimnazjalnych mogą ubi<br>1) Kandydaci ubiegający się o przyjęcie do klasy pierwszej szkół zan<br>ekarskie o braku przeciwwskazań zdrowotnych do kształcenia w okre | inych typów szkół do innych (Dz. U. z<br>iegać się absolwenci gimnazjum.<br>wodowej powinni posiadać zaświadczeni<br>sólonym zawodzie. |
| <sup>1</sup> nozpujeguzenie ministra doukacji Naroduwej i sportu 2 uma 20 lukej<br>2004 roku nr 26, poz. 232).<br>3<br>1. O przyjęcie do klasy pierwszej szkół ponadgimnazjalnych mogą ubi<br>1) Kandydaci ubiegający się o przyjęcie do klasy pierwszej szkoły zaw<br>ekarskie o braku przeciwwskazań zdrowotnych do kształcenia w okrę<br>3                                                      | inych typów szkół do innych (Dz. U. z<br>iegać się absolwenci gimnazjum.<br>wodowej powinni posładać zaświadczeni<br>sślonym zawodzie. |

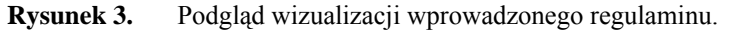

Aby powrócić do edycji regulaminu należy kliknąć Wstecz.

# Oferta edukacyjna

Drugim elementem koniecznym do zrealizowania w trakcie pierwszego etapu prac jest wprowadzenie przez Punkt Naboru informacji o ofercie edukacyjnej szkoły lub szkół.

Przez pojęcie "oferta edukacyjna" rozumie się informacje o planowanych klasach pierwszych w roku szkolnym, na który prowadzony jest nabór.

Aby wprowadzić ofertę edukacyjną szkoły należy:

- 1. Zalogować się do systemu jako użytkownik posiadający uprawnienia do edycji katalogu oddziałów.
- 2. W menu na lewej kolumnie kliknąć odnośnik Oddziały.
- Uwaga Jeśli menu na lewej kolumnie nie zawiera opcji Oddziały, oznacza to, że etap wprowadzania regulaminów oraz oferty edukacyjnej został już zamknięty lub użytkownik nie ma praw do edycji katalogu oddziałów i regulaminów.
- 3. Wybrać szkołę, dla której chcemy wprowadzić ofertę edukacyjną. System wyświetli listę oddziałów, które do tej pory zostały wprowadzone dla wybranej szkoły.

Uwaga Jeżeli Punkt Naboru obsługuje tylko jedną szkołę, wówczas okienko wyboru szkoły nie pojawi się.

| -Kryteria wyboru                      |                     |
|---------------------------------------|---------------------|
| Szkoła (2):                           | Q AT Z- 17 9-       |
| [1] I Liceum Ogólnokształcące (ZSP-1) | <b>•</b>            |
| Oddział (13):                         | 🔍 🖹 🖉 📓 🗛 Za 👥 94   |
| Wybierz oddział z listy               | Oddział: dodaj nowy |

**Rysunek 4.** Wprowadzanie oferty edukacyjnej – lista oddziałów.

------

4. Aby dodać nowy oddział należy kliknąć przycisk Oddział: dodaj nowy.

Po wybraniu tej opcji pojawia się formularz dodawania nowego oddziału, podzielony na dwie części. Informacje o każdym oddziale zostały podzielone na grupy. Pierwszą grupę stanowią dane ogólne.

| wych2        |
|--------------|
| wych?        |
| wych?        |
| wych?        |
| wych2        |
| wych?        |
| wych?        |
| wych?        |
| wych2        |
| wyon:        |
| ⊙ nie        |
|              |
| 🙃 punktowany |
| wyoni        |

#### **Rysunek 5.** Wprowadzanie oferty edukacyjnej – dodawanego oddziału – dane podstawowe.

Symbol oddziału – jest to oznaczenie oddziału, pod jakim jest on identyfikowany w szkole. Symbol oddziału może zawierać maksymalnie do 10 znaków. Zalecane jest jednak stosowanie krótkich nazw typu "1a", "1d".

#### Uwaga Pierwszy znak nazwy oddziału musi być cyfrą arabską.

Liczba całkowita – jest to planowana liczebność oddziału. W trakcie dokonywania przydziału system przydzieli do oddziału taką liczbę uczniów, jaka zostanie zdefiniowana w tym polu.

Cykl kształcenia – jest to liczba lat, odpowiadająca długości cyklu kształcenia w danym oddziale.

Minimum punktowe – jest to liczba punktów, której osiągnięcie jest wymagane, by uczeń mógł kandydować do danego oddziału. Inaczej liczbę tę nazywa się progiem punktowym.

Uwaga Wprowadzenie minimalnej liczby punktów powoduje, że kandydaci, którzy w procesie rekrutacji nie osiągną tej wartości nie będą rozpatrywani jako kandydaci do tego oddziału.

Maksimum punktowe – jest to maksymalna liczba punktów rekrutacyjnych, jakie może uzyskać kandydat w procesie naboru.

#### Sprawdziany uzdolnień kierunkowych

Do niektórych oddziałów (np. klas dwujęzycznych) w trakcie procesu rekrutacji obowiązują dodatkowe sprawdziany uzdolnień kierunkowych, prowadzone na warunkach określonych przez szkołę.

Należy zatem zaznaczyć właściwą odpowiedź na pytanie, czy do wprowadzanego oddziału obowiązuje sprawdzian uzdolnień kierunkowych.

Jeżeli do definiowanego oddziału sprawdzian taki obowiązuje, wówczas należy zaznaczyć, czy jest on punktowany czy zaliczeniowy (czyli za jego wynik nie są przyznawane punkty, a jest jedynie informacja, czy kandydat zaliczył go czy nie).

Jeżeli sprawdzian jest punktowany, należy zaznaczyć, czy punkty w nim uzyskane sumują się z punktami rekrutacyjnymi kandydata.

Po wprowadzeniu ww. podstawowych danych o oddziale, należy kliknąć opcję Dalej.

System doda oddział, a następnie poprosi o wprowadzenie szczegółowych informacji charakteryzujących go, tu: określonych jako *Parametry oddziału*.

# Typ oddziału

Pierwszym elementem parametrów oddziału jest określenie jego typu.

Jeżeli wprowadzany oddział ma charakter szczególny (np. jest oddziałem dwujęzycznym, integracyjnym, sportowym, mistrzostwa sportowego lub z międzynarodową maturą) wówczas należy wskazać jego typ.

Aby wprowadzić typ oddziału należy wybrać z rozwijanej listy właściwą pozycję, a następnie kliknąć Dodaj.

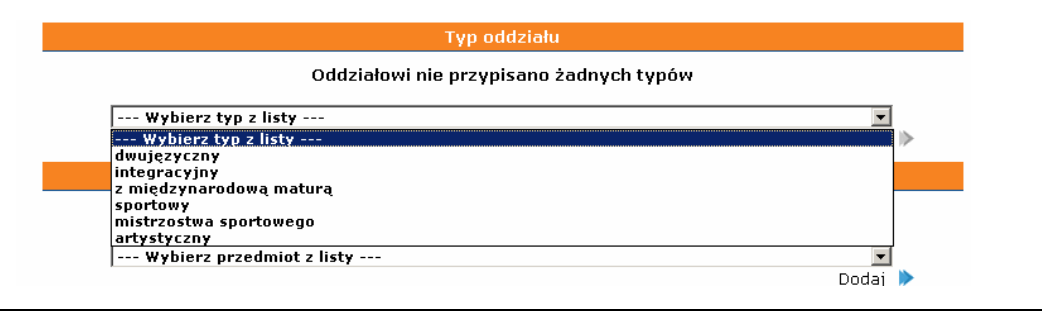

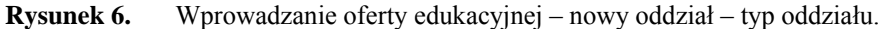

- Uwaga Jeżeli oddział nie ma szczególnego charakteru należy pominąć część dotyczącą typu oddziału.
- **Uwaga** Do jednego oddziału można przypisać kilka typów (na przykład oddział dwujęzyczny z międzynarodową maturą). Wówczas typy oddziału należy dodawać kolejno. Kolejność wprowadzonych typów oddziału nie ma znaczenia.

## Przedmioty rozszerzone, zawód

Drugi element parametrów oddziału zależny jest od typu szkoły, w której oddział jest otwierany. I tak dla liceum ogólnokształcącego system prosi o wskazanie przedmiotów rozszerzonych w danym oddziale.

| Oddziałowi nie przypisano żadnych przedm | iotów rozszerzonych |
|------------------------------------------|---------------------|
| Wybierz przedmiot z listy                | •                   |
| Wybierz przedmiot z listy                | >                   |
| matematyka                               |                     |
| fizyka i astronomia                      |                     |
| historia                                 |                     |
| angielski                                |                     |
| chemia                                   | pisz                |
| wsteriodes a contescatoria               | hńcz                |
| informatyka                              | 51102               |
| geografia                                |                     |
|                                          |                     |
| francuski                                |                     |
| niemiecki                                |                     |
| polski                                   |                     |
| rosyjski                                 |                     |
| włoski                                   |                     |
| hiszpański                               |                     |
| wiedza o kulturze                        | dai                 |
| lacina                                   |                     |

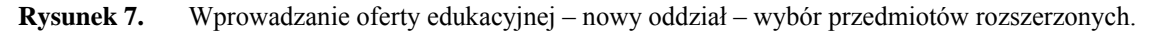

Wybór przedmiotów rozszerzonych polega na wskazaniu przedmiotu z listy, a następnie kliknięciu opcji Dodaj. Aby usunąć wybrany uprzednio przedmiot należy kliknąć **x** po prawej stronie nazwy przedmiotu.

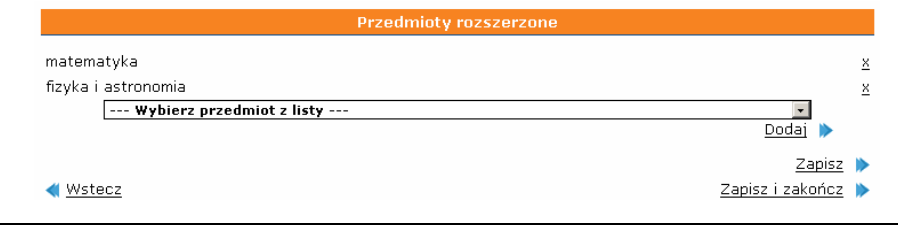

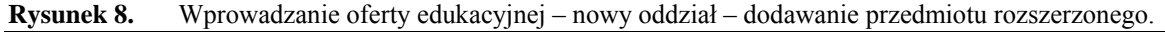

Jeżeli oddział jest dodawany dla szkoły będącej technikum lub zasadniczą szkołą zawodową, wówczas zamiast przedmiotów rozszerzonych, system poprosi o wskazanie zawodu kształconego w tworzonym oddziale.

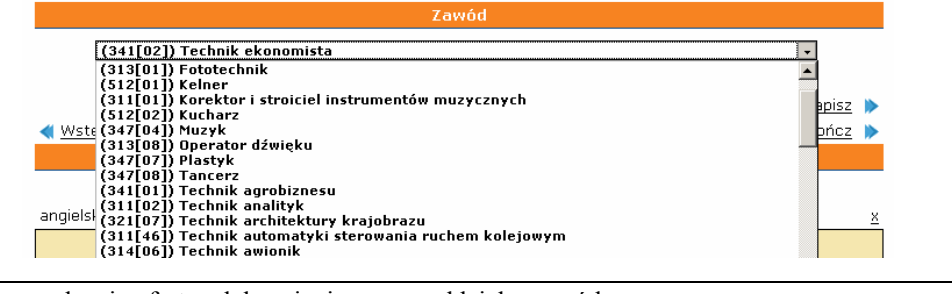

**Rysunek 9.** Wprowadzanie oferty edukacyjnej – nowy oddział – zawód.

**Uwaga** Wybór zawodu polega jedynie na wskazaniu go na rozwijanej liście.

### Języki

Następnym elementem parametrów oddziału jest informacja o językach w nim nauczanych. Wprowadzony został podział na język pierwszy oraz język drugi. Sposób przydzielenia języków nauczanych w danym oddziale należy do szkoły. Najczęściej spotykane są dwa rozwiązania: pierwszym z nich jest przyjęcie jako pierwszego języka nauczanego na poziomie zaawansowanym, jako drugiego zaś języka nauczanego na poziomie podstawowym. Drugim rozwiązaniem jest przyjęcie pierwszego języka jako tego, który nauczany jest w większej liczbie godzin, jako drugiego nauczanego w mniejszej liczbie godzin.

- Uwaga Wprowadzając informacje o oddziale należy wskazać wszystkie języki, których kandydat może się uczyć. Jeżeli przewidywana jest możliwość wyboru przez kandydata języka, którego będzie się uczył należy wprowadzić informacje o pełnej liście języków, z których będzie mógł dokonywać wyborów.
- Uwaga Języki na obu listach mogą się powtarzać. Umieszczenie jednego języka w obu kategoriach oznacza, że język ten dostępny jest dla kandydata, zarówno jako pierwszy (na poziomie zaawansowanym lub w większej liczbie godzin), jak i jako drugi (na poziomie podstawowym lub w mniejszej liczbie godzin).

Pierwszą część formularza stanowi lista języków nauczanych jako pierwszych w danym oddziale. Wybór języka jest analogiczny do opisywanego powyżej wyboru przedmiotów rozszerzonych i polega na wskazaniu żądanego języka na liście, a następnie kliknięciu opcji Dodaj. Analogicznie również przy użyciu opcji x dokonuje się usunięcia języka z listy.

|                                                                                                    | Języki obce                                                                                          |                              |
|----------------------------------------------------------------------------------------------------|----------------------------------------------------------------------------------------------------|------------------------------|
|                                                                                                    | Pierwszy język obcy:                                                                                 |                              |
| angielski (od pod                                                                                                    | lstaw, 3h/3h/3h/3h)                                                                                  | ×                            |
| Wyt<br>Wyt<br>angiels<br>francus<br>francuski<br>kitowat<br>francuski<br>hiszpań<br>łacina<br>słowaci<br>portuga<br>szwedz | oierz język z listy v<br>oierz język z listy<br>ki<br>ki<br>ki<br>ki<br>ti<br>iski<br>ki<br>ki<br>ki | odaj ><br><u>×</u><br>odaj > |

Rysunek 10. Wprowadzanie oferty edukacyjnej – nowy oddział – nauczane języki – pierwszy język obcy.

W analogiczny sposób należy wprowadzić informacje na temat poziomu nauczania oraz liczby godzin tygodniowo uczonej na poszczególnych poziomach.

| hiszpański   |                           | •                       |
|--------------|---------------------------|-------------------------|
|              | Poziom nauczania:         |                         |
| 🔿 od podstaw | 🔿 kontynuacja             | 🔿 od podstaw i kontynua |
|              | Liczba godzin tygodniowo: |                         |
|              | W 1. roku nauki h/tydzień |                         |
|              | W 2. roku nauki h/tydzień |                         |
|              | W 3. roku nauki h/tydzień |                         |
|              | W 4. roku nauki h/tydzień |                         |

| Rysunek 11. | Wprowadzanie | e oferty ed | ukacyjnej – | nowy oddział - | – nauczane języki – | <ul> <li>drugi język obcy</li> </ul> |
|-------------|--------------|-------------|-------------|----------------|---------------------|--------------------------------------|
|-------------|--------------|-------------|-------------|----------------|---------------------|--------------------------------------|

### Przedmioty punktowane

Kolejnym elementem informacji charakteryzujących dany oddział jest lista przedmiotów punktowanych w procesie rekrutacji.

Dla każdego z wprowadzanych oddziałów należy wskazać przedmioty punktowane w trakcie procesu naboru, zgodnie z regulaminem rekrutacji do danego oddziału. Kolejność ustawienia przedmiotów nie ma znaczenia.

| Przedmioty punktowane                                                           |             |
|---------------------------------------------------------------------------------|-------------|
| polski                                                                          |             |
| matematyka                                                                      | •           |
| jęz. obcy                                                                       | •           |
| historia                                                                        | -           |
| Wybierz przedmiot z listy<br>matematyka                                         | ▲<br>apisz  |
| fizyka i astronomia<br>Wstę<br>historia<br>angiałski                            | <u>pńcz</u> |
| chemia<br>biologia                                                              |             |
| 1 kand wiedza o społeczeństwie<br>informatyka<br>2 kand wiedza o społeczeństwie |             |
| jęz. obcy<br>3 kand francuski                                                   |             |
| niemiecki<br>polski                                                             |             |
| rosyjski<br>włoski<br>hisznański                                                |             |
| wychowanie fizyczne<br>technika                                                 |             |
| muzyka                                                                          | <u> </u>    |

Rysunek 12. Wprowadzanie oferty edukacyjnej – nowy oddział – przedmioty punktowane.

- **Uwaga** Wybranie jako przedmiotu punktowanego pozycji "język obcy" spowoduje przyjęcie przy punktacji najwyższej oceny na świadectwie kandydata spośród ocen ze wszystkich języków obcych.
- **Uwaga** Spotykana na liście przedmiotów pozycja typu max(a, b, c) oznacza najwyższą ocenę spośród ocen z przedmiotów a, b, c. Dla przykładu max(mat, fiz, geo) oznacza, że przy punktacji zostanie wzięta pod uwagę najwyższa ocena spośród ocen z przedmiotów matematyka, fizyka i geografia.

## Kryteria ex aequo

Kolejna grupa informacji o oddziale, to lista kryteriów ex aequo.

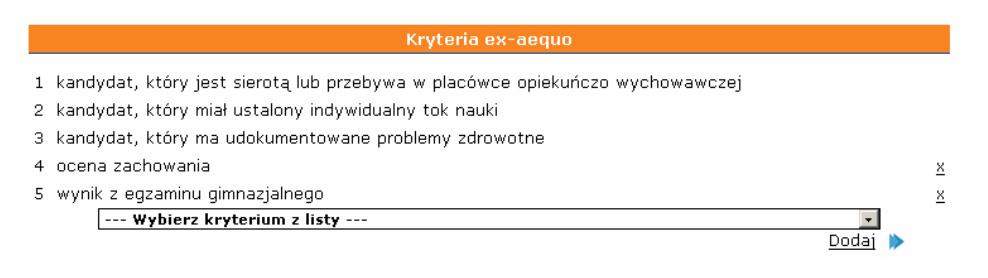

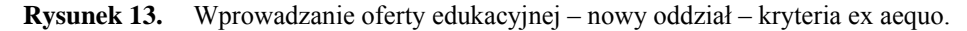

Kryteria ex aequo, są to kryteria pierwszeństwa, wykorzystywane do rozróżnienia i uszeregowania kandydatów w sytuacji, gdy dwóch lub więcej z nich uzyskuje tę samą liczbę punktów.

Niektóre z tych kryteriów narzucone są przepisami prawa oświatowego, inne mogą być definiowane przez szkołę. System zapewnia pełną swobodę w układaniu kryteriów dla każdego z oddziałów.

Aby dodać kryterium ex aequo do listy, należy wybrać je z rozwijanej listy, a następnie kliknąć Dodaj. Po wykonaniu tej operacji kryterium pojawi się na liście.

Aby usunąć kryterium należy kliknąć symbol **x** umieszczony obok nazwy kryterium, po jego prawej stronie.

- **Uwaga** Istotna jest kolejność kryteriów. Przy niemożności rozróżnienia kandydatów wynikami punktowymi, kryteria służące do ich uszeregowania sprawdzane są kolejno.
- Uwaga Kryteria typu "ocena z matematyki", "ocena z fizyki" należy rozumieć, jako dające pierwszeństwo przy równej liczbie punktów kandydatom posiadającym na świadectwie ukończenia gimnazjum wyższą ocenę z tego przedmiotu.

# Opis oddziału

Ostatnią część informacji o oddziale stanowi dodatkowy opis oddziału.

| Opis oddziału                                                      |                    |
|--------------------------------------------------------------------|--------------------|
| (W poniższym polu nie można korzystać ze znaczników HTML)          |                    |
| Klasa biologiczna z edukacją zdrowotną.                            |                    |
| Uwaga ! Nie przewidujemy nauczania języka angielskiego od podstaw. |                    |
|                                                                    |                    |
|                                                                    |                    |
|                                                                    |                    |
|                                                                    |                    |
|                                                                    |                    |
|                                                                    |                    |
|                                                                    |                    |
|                                                                    | Zanicz 🔪           |
| ✓ <u>Wstecz</u>                                                    | Zapisz i zakończ 📡 |
|                                                                    |                    |

Rysunek 14. Wprowadzanie oferty edukacyjnej – nowy oddział – opis oddziału.

Opis oddziału dla kandydata ma charakter informacyjny. Wprowadzony opis będzie wyświetlany kandydatom w trakcie dokonywania przez nich wyborów oddziałów.

Opis powinien zatem służyć przede wszystkim przekazywaniu dodatkowych informacji o wymaganiach stawianych kandydatom (np. poziomu nauczania języków) oraz innych istotnych informacji, charakterystycznych dla danego oddziału.

Uwaga W opisie oddział nie należy stosować znaczników języka html.

Po wprowadzeniu kompletu informacji dotyczących oddziały należy kliknąć Zapisz i zakończ. System zapisze wszystkie wprowadzone dane, a następnie wyświetli stosowny komunikat.

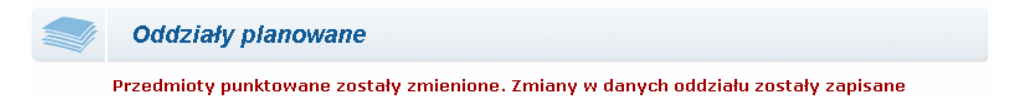

**Rysunek 15.** Wprowadzanie oferty edukacyjnej – nowy oddział – oddział planowany – komunikat zmiany.

Aby zmodyfikować dane już istniejącego oddziału, należy wybrać z listy istniejący już oddział i kliknąć przycisk Oddział: modyfikuj.

| Oddziały planowan               | Oddziały planowane                      |                   |  |
|---------------------------------|-----------------------------------------|-------------------|--|
| -Kryteria wyboru                |                                         |                   |  |
| Szkoła (3):                     | A Z- 1 9-                               |                   |  |
| 📲 [6] Liceum Ogólnokształcące ( |                                         |                   |  |
| Oddział (4):                    | 🔍 📑 🥒 📓 🗛 Z- 1- 9-                      |                   |  |
| < [4] (1a) pol-hist (ang-niem)  | [E] <mark>Oddział: modyfikuj d</mark> a |                   |  |
| Dane                            | Listy                                   | <u>Statystyki</u> |  |

Rysunek 16. Wprowadzanie oferty edukacyjnej – modyfikowanie istniejącego oddziału.

Sposób wprowadzania informacji w trybie modyfikowania danych o oddziale jest identyczny, jak stosowany prze dodawaniu nowego oddziału, opisany w punkcie 4a.

Aby usunąć oddział należy kliknąć przycisk Oddział: usuń obiekt.

**Uwaga** Po wprowadzeniu przez Punkt Naboru regulaminów i oferty edukacyjnej dla wszystkich obsługiwanych przez siebie szkół, **należy zamknąć etap** wprowadzania regulaminów i oferty edukacyjnej. Zamykanie etapów zostało opisane w części dotyczącej obowiązków Administratora Punktu Naboru.